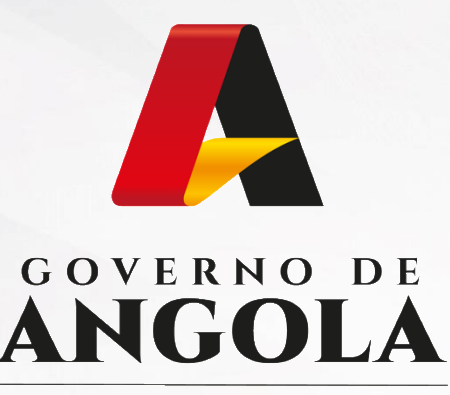

Ministério das Finanças

### PORTAL DO CONTRIBUINTE

https://portaldocontribuinte.minfin.gov.ao

## **GUIA RÁPIDO DO UTILIZADOR**

### Imposto sobre os Rendimentos do Trabalho

Declaração Anual de Rendimentos do Grupo B e C de IRT (Sem Contabilidade Organizada)

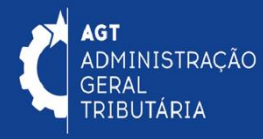

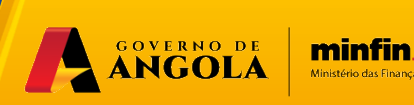

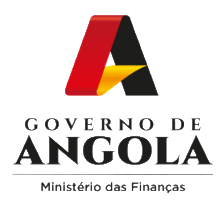

### Índice

- 1. Entrega da Declaração Anual de Rendimentos dos Grupos B e C de IRT (Sem Contabilidade Organizada)
- 2. Substituição da Declaração Anual de Rendimentos dos Grupos B e C de IRT (Sem Contabilidade Organizada)
- 3. Consulta da Declaração Anual de Rendimentos dos Grupos B e C de IRT (Sem Contabilidade Organizada)

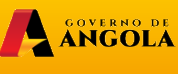

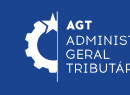

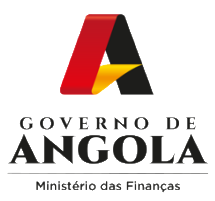

### Entrega da Declaração Anual de Rendimentos do Grupo B e C de IRT (sem Contabilidade Organizada)

#### Passo 1: Iniciar Sessão

Para efectuar a entrega da Decl. Anual de Rendimentos dos Grupos B e C de IRT (sem Contabilidade Organizada), aceda ao Portal do Contribuinte em <u>https://portaldocontribuinte.minfin.gov.ao</u>

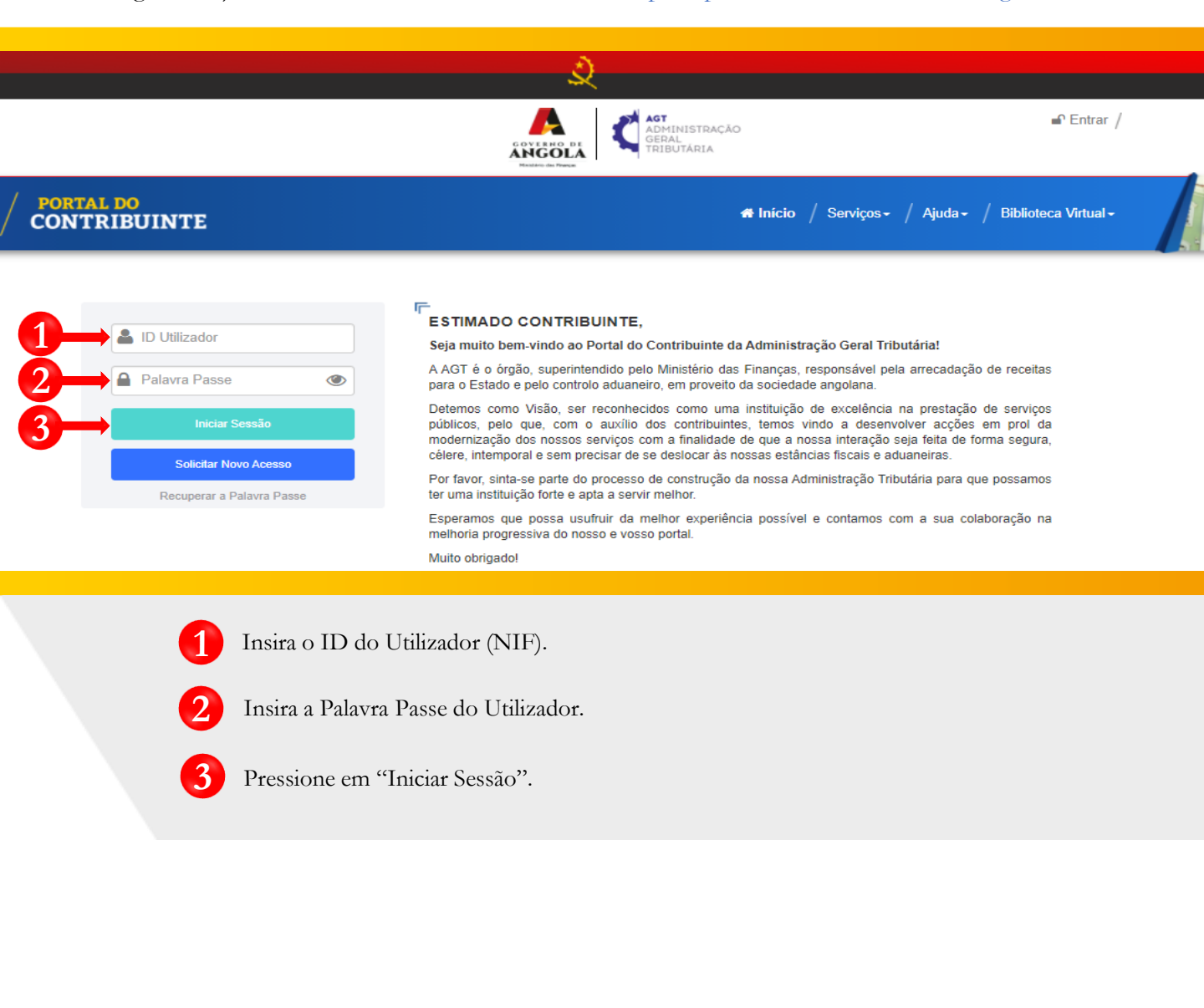

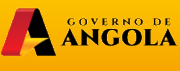

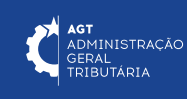

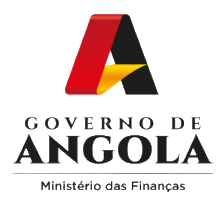

#### Passo 2: Seleccionar a conta do Contribuinte

|                             |   |                       |                                | AGT<br>ADMINISTRAÇÃO<br>GERAL<br>TRIBUTÁRIA | ®∙<br>⊕ Sair                               |
|-----------------------------|---|-----------------------|--------------------------------|---------------------------------------------|--------------------------------------------|
| / PORTAL DO<br>CONTRIBUINTE |   |                       |                                | 🖷 Início / S                                | erviços - / Ajuda - / Biblioteca Virtual - |
| Menu de Serviços            |   | Seleccione o contribu | iinte com que pretende iniciar | a sessão                                    |                                            |
| 🗒 Liquidações               | - |                       |                                | Entrar na própria conta                     |                                            |
| Pagamentos                  | - |                       | Caso represente uma ou r       | nais empresas/instituições, por favor se    | leccione na tabela                         |
| Produtores de software      | - |                       | abaixo qual o o                | contribuinte com que pretende iniciar a s   | sessão.                                    |
| Gráficas e Tipografias      | - | NIF                   | Contribuinte                   |                                             |                                            |
| Conquita Do NIE             |   | 000000000             |                                | CONTA DO CONTRIBUINTE                       | 4 Seleccionar                              |
|                             |   |                       |                                | 14 <4 <u>1</u> P> FI                        | _                                          |

4

Seleccione a conta do Contribuinte para o qual pretende entregar a Declaração Anual de Rendimentos dos Grupos B e C de IRT (sem Contabilidade Organizada).

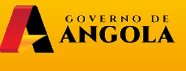

minfin.gov.ao Ministério das Finanças

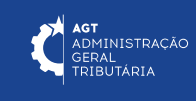

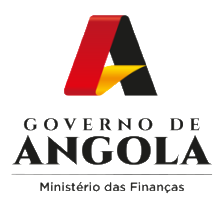

5

## Passo 3: Criar novo formulário da Declaração Anual de Rendimentos dos Grupos B e C de IRT (sem Contabilidade Organizada)

| Menu de Servicos                         | Entrega de Declaração Anual de Impos | to sobre os Rendimentos do Trabalho |                                           |  |
|------------------------------------------|--------------------------------------|-------------------------------------|-------------------------------------------|--|
| Cadastro de Contribuinte                 | Númoro Eico                          |                                     |                                           |  |
|                                          | Numero risc                          | 00000000                            |                                           |  |
| Beneficios Fiscais                       | Nome/Con                             | a CONTA DO CONTRIBUINTE             | •                                         |  |
| Mecenato •                               | Exercíc                              | o Todos 🔻                           |                                           |  |
| Património •                             | Período de Entreg                    | a 01/09/2020 📫 16                   | 5/08/2022                                 |  |
| Liquidações 🔹                            | Estad                                | o Todos                             |                                           |  |
| Pagamentos 🔹                             | Número de Declaros                   |                                     |                                           |  |
| Certidão de Não Devedor 🔹                | Numero da Declaraça                  | Criar Nova Declaração de Im         | posto sobre os Rendimentos do Trabalho    |  |
| Verificar Certificado -                  | Orige                                | n<br>Número Fiscal                  | 000000000                                 |  |
| Conta Corrente -                         | Criar Declaração + 6                 | Nome/Conta                          | CONTA DO CONTRIBUINTE                     |  |
| Declarações                              | Acções Exercício Origem              | Exercício                           | 2022                                      |  |
| <b>Ξ</b> II <b>-</b>                     |                                      |                                     |                                           |  |
| IRT •                                    | <                                    | Modelo Declarativo                  | Modelo 2 – Grupos B e C Sem Contabilidade |  |
| Consultar -                              | 7                                    | Grupo de Tributação                 | Grupo B                                   |  |
| Entregar -                               |                                      | Tipo de Declaração                  | Primeira Versão                           |  |
| Vendas a Grosso (Reg.<br>Autofacturação) |                                      | Motivo                              | Iniciativa do Contribuinte                |  |
| Declaração Anual                         |                                      |                                     | ✓ Confirmar                               |  |

- Em "Menu de Serviços" seleccione as opções → **Declarações** → **IRT** → **Declaração Anual**.
- Pressione o botão "Criar Declaração".
- Em seguida será exibida uma janela *pop up* para seleccionar as características da Declaração Anual de Rendimentos dos Grupos B e C de IRT (sem Contabilidade Organizada)  $\rightarrow$ Seleccione as opções pretendidas  $\rightarrow$  Pressione o botão "**Confirmar**".

Nota: os campos "Número Fiscal" e "Tipo de Declaração", são preenchidos automaticamente pelo sistema.

ANGOLA

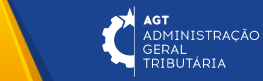

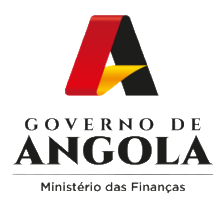

# Passo 4: Preencher o formulário da Declaração Anual de Rendimentos do Grupo B e C de IRT (sem Contabilidade Organizada)

| Número da<br>Declaração |                     | Ano de Exercício      | 2022                 | Data de Recepção    | 11/04/2023       |
|-------------------------|---------------------|-----------------------|----------------------|---------------------|------------------|
| Origem                  | Portal              | Tipo de Declaração    | Primeira Versão      | Estado              | Em preenchimento |
| Motivo da<br>Declaração | Iniciativa do Cont  | Número da Notificação |                      | Data da Notificação |                  |
| 1. IDENTIFICAÇ          | ÃO DO CONTRIBUINTE  | E                     |                      |                     | ~                |
| 2. RENDIMENT            | O DE SERVIÇOS SUJEI | TO A RETENÇÃO NA FO   | ONTE (nª 7 do artigo | 8ª e nª5 do artig)  | ~                |
| 3. RENDIMENT            | O COLECTÁVEL COM E  | BASE NA TABELA DOS L  | UCROS MÍNIMOS (      | nª 1 do artigo 9ª)  | ~                |
| 4. RENDIMENT            | O DE VENDAS E SERVI | IÇOS NÃO SUJEITOS A   | RETENÇÃO NA FO       | NTE)                | ~                |
| 5. VOLUME DE            | COMPRAS E SERVIÇO   | SADQUIRIDOS           |                      |                     | ~                |
| 6. DETERMINA            | ÇÃO DA MATÉRIA COLI | ECTÁVEL               |                      |                     | ~                |
| 7. CÁLCULO DO           | DIMPOSTO            |                       |                      |                     | ~                |
| 8. IDENTIFICAÇ          | ÃO DO REPRESENTAN   | NTE LEGAL             |                      |                     | ~                |
| 9 IDENTIFICAC           | ÃO DO TÉCNICO DE C  | ONTAS                 |                      |                     | ~                |

8

Preencher Declaração Anual de Rendimentos dos Grupos B e C de IRT (sem Contabilidade Organizada)  $\rightarrow$  Em cada Secção do formulário preencha os campos editáveis  $\rightarrow$  Pressione o botão "**Guardar**".

ANGOLA

minfin.gov.ao

**AGT** ADMINISTRAÇÃO GERAL TRIBUTÁRIA

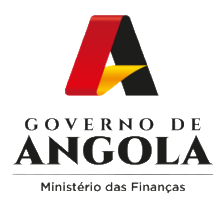

#### Passo 5: Validar a Declaração Anual de Rendimentos do Grupo B e C de IRT (sem Contabilidade Organizada)

| Declaração Anual de Il  | RT Grupo B e C sem | Contabilidade Organiza | da                   |                     |                  |  |  |  |  |
|-------------------------|--------------------|------------------------|----------------------|---------------------|------------------|--|--|--|--|
| Número da<br>Declaração | 23010436372880     | Ano de Exercício       | 2022                 | Data de Recepção    | 11/04/2023       |  |  |  |  |
| Declaração              |                    |                        |                      |                     |                  |  |  |  |  |
| Origem                  | Portal             | Tipo de Declaração     | Primeira Versão      | Estado              | Em preenchimento |  |  |  |  |
| Motivo da               | Iniciativa do Cont | Número da Notificação  |                      | Data da Notificação | 11/04/2023       |  |  |  |  |
| Declaração              |                    |                        |                      |                     |                  |  |  |  |  |
| 1. IDENTIFICAÇÃO        | DO CONTRIBUINTE    | =                      |                      |                     | ~                |  |  |  |  |
| 2. RENDIMENTO D         | E SERVIÇOS SUJEI   | TO A RETENÇÃO NA FO    | ONTE (nª 7 do artigo | 8ª e nª5 do artig)  | ~                |  |  |  |  |
| 3. RENDIMENTO C         | OLECTÁVEL COM E    | BASE NA TABELA DOS I   | UCROS MÍNIMOS (I     | nª 1 do artigo 9ª)  | ~                |  |  |  |  |
| 4. RENDIMENTO D         | E VENDAS E SERVI   | ÇOS NÃO SUJEITOS A     | RETENÇÃO NA FOI      | NTE)                | ~                |  |  |  |  |
| 5. VOLUME DE CO         | MPRAS E SERVIÇO    | S ADQUIRIDOS           |                      |                     | ~                |  |  |  |  |
| 6. DETERMINAÇÃO         | D DA MATÉRIA COLE  | ECTÁVEL                |                      |                     | ~                |  |  |  |  |
| 7. CÁLCULO DO IM        | IPOSTO             |                        |                      |                     | ~                |  |  |  |  |
| 8. IDENTIFICAÇÃO        | DO REPRESENTAN     | ITE LEGAL              |                      |                     | ~                |  |  |  |  |
| 9. IDENTIFICAÇÃO        | DO TÉCNICO DE C    | ONTAS                  |                      |                     | ~                |  |  |  |  |
| JUROS E MULTAS          |                    |                        |                      |                     | ~                |  |  |  |  |
|                         |                    | Gravar                 | Validar              |                     |                  |  |  |  |  |
|                         | Declaraçã          | ăo Anual 23010436372   | 28804 salva com su   | ICESSO              | ×                |  |  |  |  |
|                         |                    |                        |                      |                     |                  |  |  |  |  |

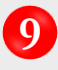

Validar Declaração Anual de Rendimentos dos Grupos B e C de IRT (sem Contabilidade Organizada) → Pressione o botão "**Validar**".

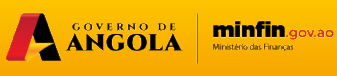

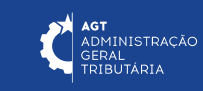

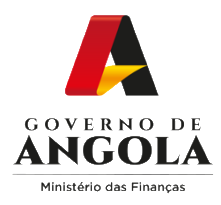

# Passo 6: Submeter a Declaração Anual de IRT do Grupo B e C (Sem Contabilidade Organizada)

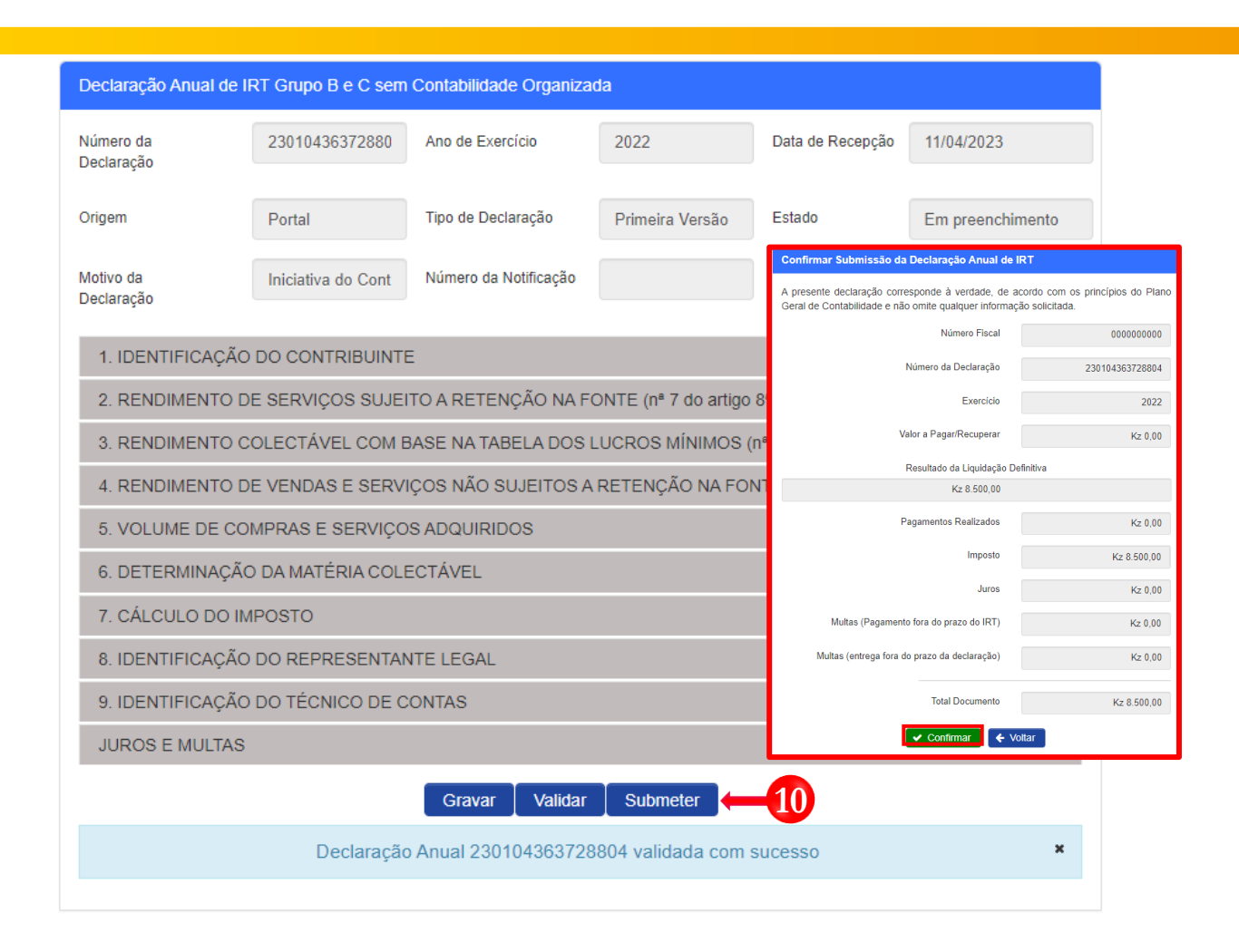

10 Submeter Declaração Anual de Rendimentos dos Grupos B e C de IRT (sem Contabilidade Organizada) → Pressione o botão "**Submeter**". Em seguida o sistema irá exibir uma janela *pop up* de alerta → Pressione o botão "**Confirmar**".

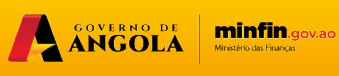

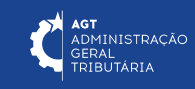

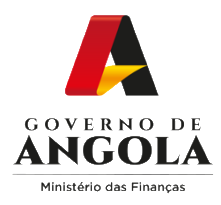

#### Passo 7: Imprimir os Comprovativos de Entrega da Declaração Anual de Rendimentos do Grupo B e C de IRT (sem Contabilidade Organizada)

| Declaração Anual de I              | IRT Grupo B e C serr                 | n Contabilidade Organiza                     | da                                     |                                                                                                    |                                                                                                    |                                                                                                    |
|------------------------------------|--------------------------------------|----------------------------------------------|----------------------------------------|----------------------------------------------------------------------------------------------------|----------------------------------------------------------------------------------------------------|----------------------------------------------------------------------------------------------------|
| Número da<br>Declaração            | 23010436372880                       | Ano de Exercício                             | 2022                                   | Data de Recepção                                                                                              | 11/04/20                                                                                                    | 123                                                                                                    |
| Origem                             | Portal                               | Tipo de Declaração                           | Primeira Versão                        | Estado                                                                                                    | Vigente                                                                                                    |                                                                                                    |
| Motivo da<br>Declaração            | Iniciativa do Cont                   | Número da Notificação                        |                                        | Data da Notificaçã                                                                                            | áo                                                                                                    |                                                                                                    |
| 1. IDENTIFICAÇÃO                   | D DO CONTRIBUINT                     | E                                            |                                        | Contraction 1                                                                                                 | AGT<br>Administração<br>Germ.<br>Tributãoja<br>NPROVATIVO DE LIQUIDAÇÃO DE INP                                                                                                    | OSTO SOBRE OS RENDIMENTOS DE TRABALH                                                                                                    |
| 2. RENDIMENTO E<br>3. RENDIMENTO ( | DE SERVIÇOS SUJE<br>COLECTÁVEL COM I | ITO A RETENÇÃO NA FO<br>BASE NA TABELA DOS I | ONTE (nª 7 do artigo<br>LUCROS MÍNIMOS | 0 8ª e nº5 do a                                                                                               | a subs carbox:<br>krgka rask.<br>School Strack (c)<br>treat Strack (c)<br>treat Strack (c)                                                                                                    | edote do carrienteriti<br>nel instala ció na la función de carlos necesas<br>accesso<br>Lundos - Anglas<br>POSTO SOBRE OS RENDIMENTOS<br>TRABALHO                                                                                                    |
| 4. RENDIMENTO D                    | DE VENDAS E SERV                     | IÇOS NÃO SUJEITOS A                          | RETENÇÃO NA FO                         | NTE)                                                                                                    | To Destination of the second second s                                                                           | AST<br>AST<br>AST<br>AST<br>AST<br>AST<br>AST<br>AST<br>AST<br>AST                                                                                                    |
| 5. VOLUME DE CO                    | OMPRAS E SERVIÇO                     | S ADQUIRIDOS                                 |                                        | 2)<br>44<br>84<br>6<br>6<br>7<br>7<br>7<br>7<br>7<br>7<br>7<br>7<br>7<br>7<br>7<br>7<br>7<br>7<br>7<br>7<br>7 | Teating to Teat In a Teat In a Teat                                                                            | un la toto unical<br>sinterica no.<br>En essenta                                                                                                    |
| 6. DETERMINAÇÃ                     | O DA MATÉRIA COL                     | ECTÁVEL                                      |                                        |                                                                                                    | CONTRECTOR DO REF                                                                                                    | Yeth Dis Collevan(A         Bit         Periodic Bit           Vol.107/30/m         Bit         Bit         Bit           Ferrar         Bit         Bit                                                                                                    |
| 8. IDENTIFICAÇÃO                   | DO REPRESENTAL                       | NTE LEGAL                                    |                                        |                                                                                                    | A pasarte dedecato como<br>Pass devar la Canadada<br>a SESSERVECE ASS SERV<br>General: 54.00<br>Com jaganese:<br>General: 501 3011000<br>Com jaganese:<br>Service: 500 3011000<br>Com jaganese:<br>Service: 500 3011000<br>Com jaganese:<br>Service: 500 3011000<br>Com jaganese:<br>Service: 500 3011000<br>Com jaganese:<br>Service: 500 3011000<br>Com jaganese:<br>Service: 500 3011000<br>Com jaganese:<br>Service: 500 3011000<br>Com jaganese:<br>Service: 500 3011000<br>Service: 500 30110000<br>Service: 500 3010000<br>Service: 500 3010000<br>Service: 500 3010000<br>Service: 500 300000<br>Service: 500 3000000000000000000000000000000000 | ALL IN THE DESCRIPTION OF THE DESCRIPTION OF THE DE                                                                                                    |
| 9. IDENTIFICAÇÃO                   |                                      |                                              |                                        |                                                                                                    |                                                                                                    | See South Television Control See See See See See See See See See Se                                                                                                    |
| JUROS E MULTAS                     |                                      | Ĭ                                            |                                        | <b>Y</b>                                                                                                    |                                                                                                    | APPENDIX A TALIN<br>REPORT A DECEMBER<br>BUT IN CREATING<br>BUT IN CREATING<br>BUT |
|                                    | <b>\</b>                             |                                              | oloro o a lenorier                     |                                                                                                    |                                                                                                    | CLARPECIPE DI NOME DI SUI (2019)<br>SUI (2019)<br>Veren 1.885<br>Selemento Apón o pegenerato de treposte ou<br>Selemento A                                                                                                    |

Para imprimir os Comprovativos de Entrega da Declaração Anual de Rendimentos Grupo B e C de IRT (sem Contabilidade Organizada) pressione os botões disponibilizados pelo sistema.

Imprimir Comprovativo de Liquidação → Pressione o botão "Comprovativo de Liquidação".

**AGT** ADMINISTRAÇÃO GERAL TRIBUTÁRIA

Imprimir Declaração → Pressione o botão "Imprimir Declaração".

Imprimir Nota de Liquidação → Pressione o botão "Imprimir Nota de Liquidação".

ANGOLA

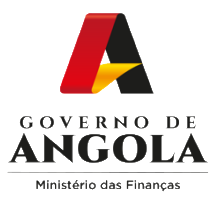

### Substituição da Declaração Anual de Rendimentos do Grupo B e C de IRT (sem Contabilidade Organizada)

#### Passo 1: Iniciar Sessão

Para efectuar a substituição da Decl. Anual de Rendimentos do Grupo B e C de IRT (sem Contabilidade Organizada), aceda ao Portal do Contribuinte em <u>https://portaldocontribuinte.minfin.gov.ao</u>

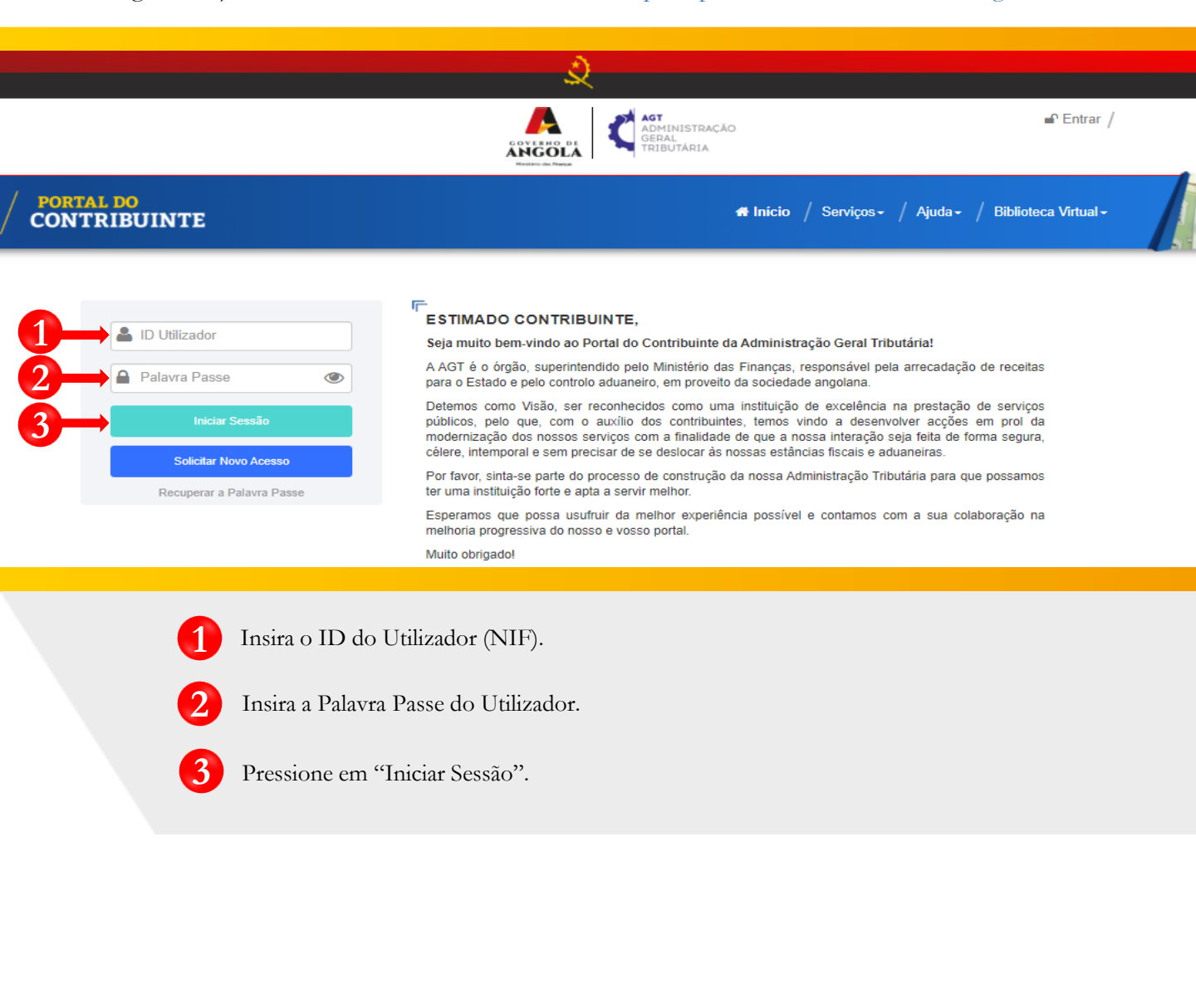

ANGOLA

minfin.gov.ao

ADMINISTRAÇÃO

ERAL RIBUTÁRIA

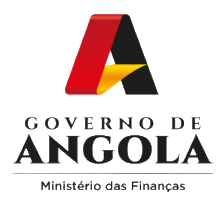

#### Passo 2: Seleccionar a conta do Contribuinte

|                                                     |   | ACT<br>ADMINISTRAÇÃO<br>GERAL<br>TRIBUTARIA<br>C S:                                                                                                    | air /           |
|-----------------------------------------------------|---|----------------------------------------------------------------------------------------------------|-----------------|
| <b>PORTAL DO</b><br>CONTRIBUINTE                    |   | 希 Início / Serviços - / Ajuda - / Biblioteca Virtu:                                                                                                    | al <del>-</del> |
| Menu de Serviços                                    |   | Seleccione o contribuinte com que pretende iniciar a sessão                                                                                                    |                 |
| Liquidações<br>Pagamentos<br>Produtores de software | • | Entrar na própria conta<br>Caso represente uma ou mais empresas/instituições, por favor seleccione na tabela<br>abaixo qual o contribuinte com que pretende iniciar a sessão. |                 |
| Gráficas e Tipografias                              | • | NIF Contribuinte CONTADO CONTRIBUINTE Seleccionar                                                                                                    |                 |

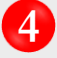

Seleccione a conta do Contribuinte para o qual pretende substituir a Declaração Anual de Rendimentos do Grupo B e C de IRT (sem Contabilidade Organizada).

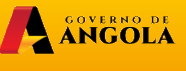

minfin.gov.ao Ministério das Finanças

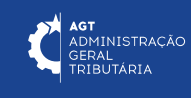

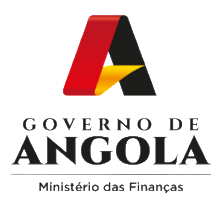

5

7

#### Passo 3: Aceder ao formulário da Declaração Anual de Rendimentos do Grupo B e C de IRT (sem Contabilidade Organizada)

| Menu de Serviços           |   | Consulta de Decl | aração Anua | il de Impost | o sobre os Rendime                | entos do Trabalho    |          |             |                      |
|----------------------------|---|------------------|-------------|--------------|-----------------------------------|----------------------|----------|-------------|----------------------|
| 🗒 Cadastro de Contribuinte | • |                  | Nú          | mero Fiscal  | 0000000000                        |                      |          |             |                      |
| Património                 | • |                  | ١           | Nome/Conta   | CONTA DO CO                       | NTRIBUINTE           | •        |             |                      |
| Liquidações                | • |                  |             | Exercício    | Todos                             | •                    |          |             |                      |
| Pagamentos                 | • |                  | Período     | de Entrega   | 01/09/2020                        | 11/04                | /2023    |             |                      |
| Certidão de Não Devedor    | • |                  |             | Estado       | Todos                             |                      | •        |             |                      |
| Verificar Certificado      | • |                  | Número da   | Declaração   |                                   |                      |          |             |                      |
| Conta Corrente             | • |                  |             | Origom       | Todos                             |                      |          | -6          |                      |
| Declarações                | • |                  |             | Ungen        | 10005                             |                      | Coquisai |             |                      |
| Ш                          | • | Criar Declaraçá  | io          |              |                                   |                      |          |             |                      |
| IRT                        | • | Acções           |             | Origem       | Modelo Declarativo                | Número Declaração    | Estado   | Data Estado | Valor a Pa<br>Recupe |
| Consultar                  | • |                  | 2022        | Portal       | Grupos B e C Sem<br>Contabilidade | 2022.230104363728804 | Vigente  | 11-04-2023  | 8.500,0              |
| Entregar                   | • | 4                |             |              |                                   |                      |          | 1           |                      |
| Declaração Anual           |   | 7                |             |              | 14 ~4                             | 1                    |          |             |                      |

Em "Menu de Serviços" seleccione as opções → Declarações → IRT → Declaração Anual.

Preencha os critérios de pesquisa → Pressione o botão "**Pesquisar**"

Pressione o ícone "**Consultar**" disponibilizado na coluna "Acções" para aceder à Declaração que pretende alterar/corrigir.

ANGOLA

minfin.gov.ao

AGT ADMINISTRAÇÃO GEDAI

ERAL RIBUTÁRIA

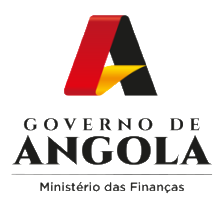

#### Passo 4: Editar a Declaração Anual de Rendimentos do Grupo B e C de IRT (sem Contabilidade Organizada)

| Declaração Anual de I   | RT Grupo B e C sem                                                       | Contabilidade Organiza                                                                           | da                   |                      |                        |  |  |  |
|-------------------------|--------------------------------------------------------------------------|--------------------------------------------------------------------------------------------------|----------------------|----------------------|------------------------|--|--|--|
| Número da<br>Declaracão | 23010436372880                                                           | 23010436372880         Ano de Exercício         2022         Data de Recepção         11/04/2023 |                      |                      |                        |  |  |  |
| Origem                  | Portal                                                                   | Tipo de Declaração                                                                               | Primeira Versão      | Estado               | Vigente                |  |  |  |
| Motivo da<br>Declaração | Iniciativa do Cont                                                       | Número da Notificação                                                                            |                      | Data da Notificação  |                        |  |  |  |
| 1. IDENTIFICAÇÃO        | DO CONTRIBUINT                                                           | Ξ                                                                                                |                      |                      | ~                      |  |  |  |
| 2. RENDIMENTO E         | E SERVIÇOS SUJE                                                          | TO A RETENÇÃO NA FO                                                                              | ONTE (nª 7 do artigo | 8ª e nª5 do artig)   | ~                      |  |  |  |
| 3. RENDIMENTO C         | COLECTÁVEL COM E                                                         | BASE NA TABELA DOS L                                                                             | UCROS MÍNIMOS (      | nª 1 do artigo 9ª)   | ~                      |  |  |  |
| 4. RENDIMENTO E         | E VENDAS E SERV                                                          | IÇOS NÃO SUJEITOS A                                                                              | RETENÇÃO NA FO       | NTE)                 | ~                      |  |  |  |
| 5. VOLUME DE CO         | MPRAS E SERVIÇO                                                          | SADQUIRIDOS                                                                                      | Substituir Dec       | laração de Imposto   | sobre os Rendimentos o |  |  |  |
| 6. DETERMINAÇÃ          | O DA MATÉRIA COLI                                                        | ECTÁVEL                                                                                          | Número Fis           | scal 000000000       |                        |  |  |  |
| 7. CÁLCULO DO IN        | IPOSTO                                                                   |                                                                                                  | _                    |                      |                        |  |  |  |
| 8. IDENTIFICAÇÃO        | DO REPRESENTAN                                                           | NTE LEGAL                                                                                        | Exerc                | ício 2022 👻          |                        |  |  |  |
| 9. IDENTIFICAÇÃO        | 9. IDENTIFICAÇÃO DO TÉCNICO DE CONTAS Tipo de Declaração Primeira Versão |                                                                                                  |                      |                      |                        |  |  |  |
| JUROS E MULTAS          |                                                                          |                                                                                                  | Mo                   | tivo Iniciativa do C | ontribuinte 🔹          |  |  |  |
| 8 Sub                   | stituir Comprova                                                         | ativo de Liquidação 📘 I                                                                          | mpri                 | ✓ Cor                | nfirmar 🗙 Voltar       |  |  |  |

8 Editar Declaração Anual de Rendimentos do Grupo B e C de IRT (sem Contabilidade Organizada) → Pressione o botão "**Substituir**". Em seguida o sistema irá exibir uma janela *pop up* de alerta → Seleccione o "Motivo" → Pressione o botão "**Confirmar**".

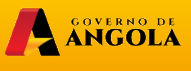

minfin.gov.ao

AGT ADMINISTRAÇÃO GERAL TRIBUTÁRIA

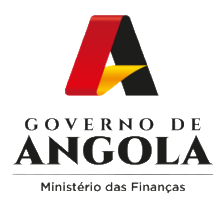

# Passo 5: Alterar/corrigir a Declaração Anual de IRT do Grupo B e C (sem Contabilidade Organizada)

| Núm<br>Decl  | nero da<br>Iaração |                    | Ano de Exercício      | 2022                 | Data de Recepção    | 11/04/2023       |
|--------------|--------------------|--------------------|-----------------------|----------------------|---------------------|------------------|
| Orig         | em                 | Portal             | Tipo de Declaração    | Substituição         | Estado              | Em preenchimento |
| Moti<br>Decl | ivo da<br>Iaração  | Iniciativa do Cont | Número da Notificação |                      | Data da Notificação |                  |
| _ 1          | . IDENTIFICAÇÃO    | DO CONTRIBUINT     | E                     |                      |                     | ```              |
| 2            | . RENDIMENTO D     | E SERVIÇOS SUJEI   | TO A RETENÇÃO NA F    | ONTE (nª 7 do artigo | 8ª e nª5 do artig)  | `                |
| 3            | . RENDIMENTO C     | OLECTÁVEL COM E    | BASE NA TABELA DOS I  | LUCROS MÍNIMOS (     | (nª 1 do artigo 9ª) | `                |
| 4            | . RENDIMENTO D     | E VENDAS E SERV    | IÇOS NÃO SUJEITOS A   | RETENÇÃO NA FO       | NTE)                | `                |
| 5            | 5. VOLUME DE COI   | MPRAS E SERVIÇO    | SADQUIRIDOS           |                      |                     | `                |
| 6            | 6. DETERMINAÇÃO    | DA MATÉRIA COLI    | ECTÁVEL               |                      |                     | `                |
| 7            | . CÁLCULO DO IM    | POSTO              |                       |                      |                     | `                |
| 8            | . IDENTIFICAÇÃO    | DO REPRESENTAN     | NTE LEGAL             |                      |                     | `                |
| 9            | . IDENTIFICAÇÃO    | DO TÉCNICO DE C    | ONTAS                 |                      |                     | ``               |

9

Alterar/Corrigir a Declaração Anual de Rendimentos do Grupo B e C de IRT (sem Contabilidade Organizada)  $\rightarrow$  Efectue as alterações/correcções necessárias ao formulário  $\rightarrow$  Pressione o botão "**Guardar**".

ANGOLA

minfin.gov.ao

**AGT** ADMINISTRAÇÃO GERAL TRIBUTÁRIA

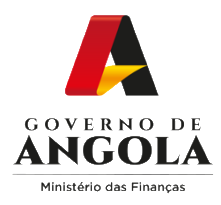

#### Passo 6: Validar a Declaração Anual de IRT do Grupo B e C (Sem Contabilidade Organizada)

| Declaração Anual de I   | RT Grupo B e C sem | Contabilidade Organiza                                                                           | da                   |                     |                  |  |  |  |  |
|-------------------------|--------------------|--------------------------------------------------------------------------------------------------|----------------------|---------------------|------------------|--|--|--|--|
| Número da<br>Declaração | 23010436373336     | 23010436373336         Ano de Exercício         2022         Data de Recepção         11/04/2023 |                      |                     |                  |  |  |  |  |
| Origem                  | Portal             | Tipo de Declaração                                                                               | Substituição         | Estado              | Em preenchimento |  |  |  |  |
| Motivo da<br>Declaração | Iniciativa do Cont | Número da Notificação                                                                            |                      | Data da Notificação | 11/04/2023       |  |  |  |  |
|                         |                    | -                                                                                                |                      |                     | $\sim$           |  |  |  |  |
| 2 RENDIMENTO D          | E SERVICOS SUJEI   | -<br>TO A RETENÇÃO NA E                                                                          | ONTE (nª 7 do artigo | 8ª e nª5 do artig)  | ~                |  |  |  |  |
| 3. RENDIMENTO C         | OLECTÁVEL COM E    | BASE NA TABELA DOS I                                                                             | LUCROS MÍNIMOS (I    | nª 1 do artigo 9ª)  | ~                |  |  |  |  |
| 4. RENDIMENTO D         | E VENDAS E SERVI   | ÇOS NÃO SUJEITOS A                                                                               | RETENÇÃO NA FOI      | NTE)                | ~                |  |  |  |  |
| 5. VOLUME DE CO         | MPRAS E SERVIÇO    | S ADQUIRIDOS                                                                                     |                      |                     | ~                |  |  |  |  |
| 6. DETERMINAÇÃO         | D DA MATÉRIA COLE  | ECTÁVEL                                                                                          |                      |                     | ~                |  |  |  |  |
| 7. CÁLCULO DO IN        | IPOSTO             |                                                                                                  |                      |                     | ~                |  |  |  |  |
| 8. IDENTIFICAÇÃO        | DO REPRESENTAN     | ITE LEGAL                                                                                        |                      |                     | ~                |  |  |  |  |
| 9. IDENTIFICAÇÃO        | DO TÉCNICO DE C    | ONTAS                                                                                            |                      |                     | ~                |  |  |  |  |
| JUROS E MULTAS          |                    |                                                                                                  |                      |                     | ~                |  |  |  |  |
|                         |                    | Gravar                                                                                           | Validar -10          |                     |                  |  |  |  |  |
|                         | Declaraç           | ão Anual 2301043637                                                                              | 33363 salva com su   | ICesso              | ×                |  |  |  |  |
|                         |                    |                                                                                                  |                      |                     |                  |  |  |  |  |

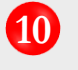

Validar a Declaração Anual de Rendimentos do Grupo B e C de IRT (sem Contabilidade Organizada)  $\rightarrow$  Pressione o botão "**Validar**".

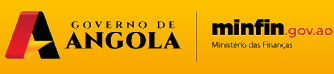

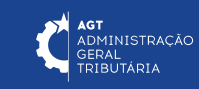

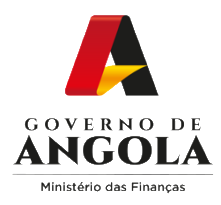

# Passo 7: Submeter a Declaração Anual de IRT do Grupo B e C (Sem Contabilidade Organizada)

| Declaração Anual de l   | RT Grupo B e C sem | Contabilidade Organizad | da                        |                                 |                                             |             |
|-------------------------|--------------------|-------------------------|---------------------------|---------------------------------|---------------------------------------------|-------------|
| Número da<br>Declaração | 23010436373336     | Ano de Exercício        | 2022                      | Data de Recepção                | 11/04/2023                                  |             |
| Declaração              |                    |                         |                           |                                 |                                             |             |
| Origem                  | Portal             | Tipo de Declaração      | Substituição              | Estado                          | Em preenchir                                | mento       |
| Motivo da<br>Declaração | Iniciativa do Cont |                         | Confirmar Submissão da De | claração Anual de IRT           | de com co princípios de                     |             |
| Boolarayao              |                    |                         |                           | Geral de Contabilidade e não on | nite qualquer informação s                  | solicitada. |
| 1. IDENTIFICAÇÃO        |                    | E                       |                           | Núm                             | nero da Declaração                          | 23010436372 |
| 2. RENDIMENTO D         | E SERVIÇOS SUJEI   | TO A RETENÇÃO NA FO     | ONTE (nª 7 do artigo      |                                 | Exercício                                   |             |
| 3. RENDIMENTO C         | OLECTÁVEL COM E    | BASE NA TABELA DOS L    | UCROS MÍNIMOS (           | I Valor                         | a Pagar/Recuperar                           | Kz          |
| 4. RENDIMENTO D         | E VENDAS E SERVI   | ÇOS NÃO SUJEITOS A      | RETENÇÃO NA FOI           | Res                             | ultado da Liquidação Definit<br>Kz 8.500,00 | tiva        |
| 5. VOLUME DE CO         | MPRAS E SERVIÇO    | S ADQUIRIDOS            |                           | Paga                            | mentos Realizados                           | Kz          |
| 6. DETERMINAÇÃO         | D DA MATÉRIA COLE  | ECTÁVEL                 |                           |                                 | Imposto                                     | Kz 8.5      |
| 7. CÁLCULO DO IN        | IPOSTO             |                         |                           | Multas (Pagamento for           | a do prazo do IRT)                          | Kz          |
| 8. IDENTIFICAÇÃO        | DO REPRESENTAN     | ITE LEGAL               |                           | Multas (entrega fora do pr      | azo da declaração)                          | Kz          |
| 9. IDENTIFICAÇÃO        | DO TÉCNICO DE C    | ONTAS                   |                           |                                 | Total Documento                             | Kz 8.5      |
| JUROS E MULTAS          |                    |                         |                           |                                 | Confirmar 🗲 Voltar                          | 1           |
|                         |                    | Gravar Va               | lidar Submeter            |                                 |                                             |             |
|                         | Declaração         | Anual 230104363733      | 363 validada com          | sucesso                         |                                             | ×           |
|                         |                    |                         |                           |                                 |                                             |             |

1

Submeter a Declaração Anual de Rendimentos do Grupo B e C de IRT (sem Contabilidade Organizada)  $\rightarrow$  Pressione o botão "**Submeter**". Em seguida o sistema irá exibir uma janela *pop up* de alerta  $\rightarrow$  Pressione o botão "**Confirmar**".

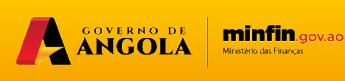

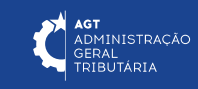

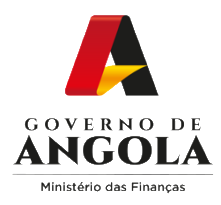

#### Passo 8: Imprimir os Comprovativos de Entrega da Declaração Anual de Rendimentos do Grupo B e C de IRT (sem Contabilidade Organizada)

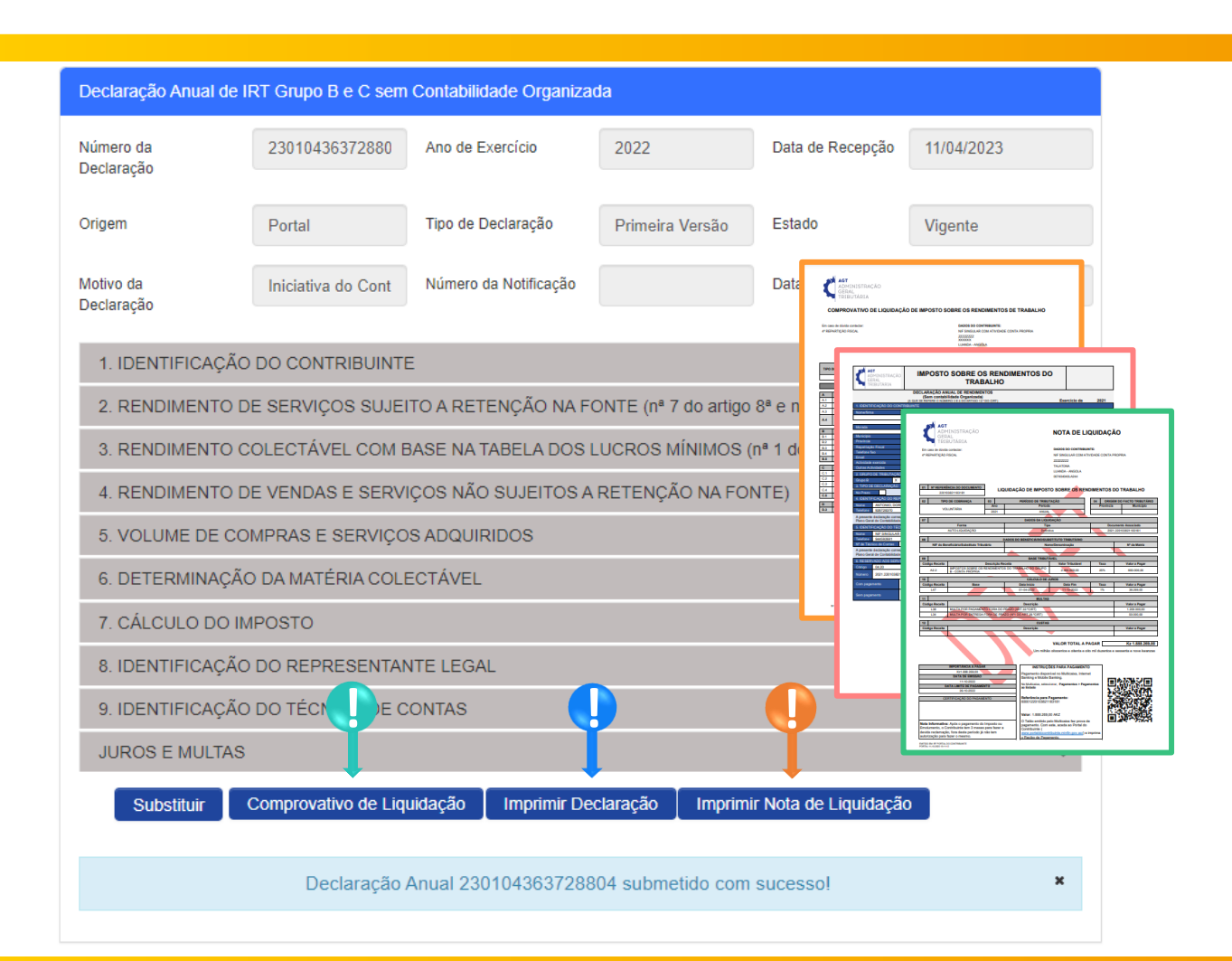

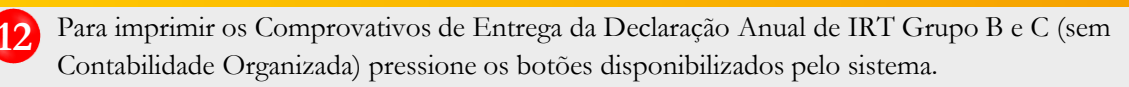

Imprimir Comprovativo de Liquidação-> Pressione o botão "Comprovativo de Liquidação".

ANGOLA

minfin.gov.ao

DMINISTRAÇÃO GERAL RIBUTÁRIA

Imprimir Declaração→ Pressione o botão "Imprimir Declaração".

Imprimir Nota de Liquidação → Pressione o botão "Imprimir Nota de Liquidação".

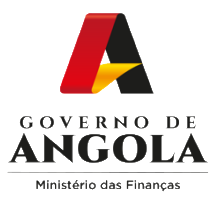

### Consulta da Declaração Anual de Rendimentos do Grupo B e C de IRT (sem Contabilidade Organizada)

#### Passo 1: Iniciar Sessão

Para consultar a Declaração Anual de Rendimentos do Grupo B e C de IRT (sem Contabilidade Organizada), aceda ao Portal do Contribuinte em <u>https://portaldocontribuinte.minfin.gov.ao</u>

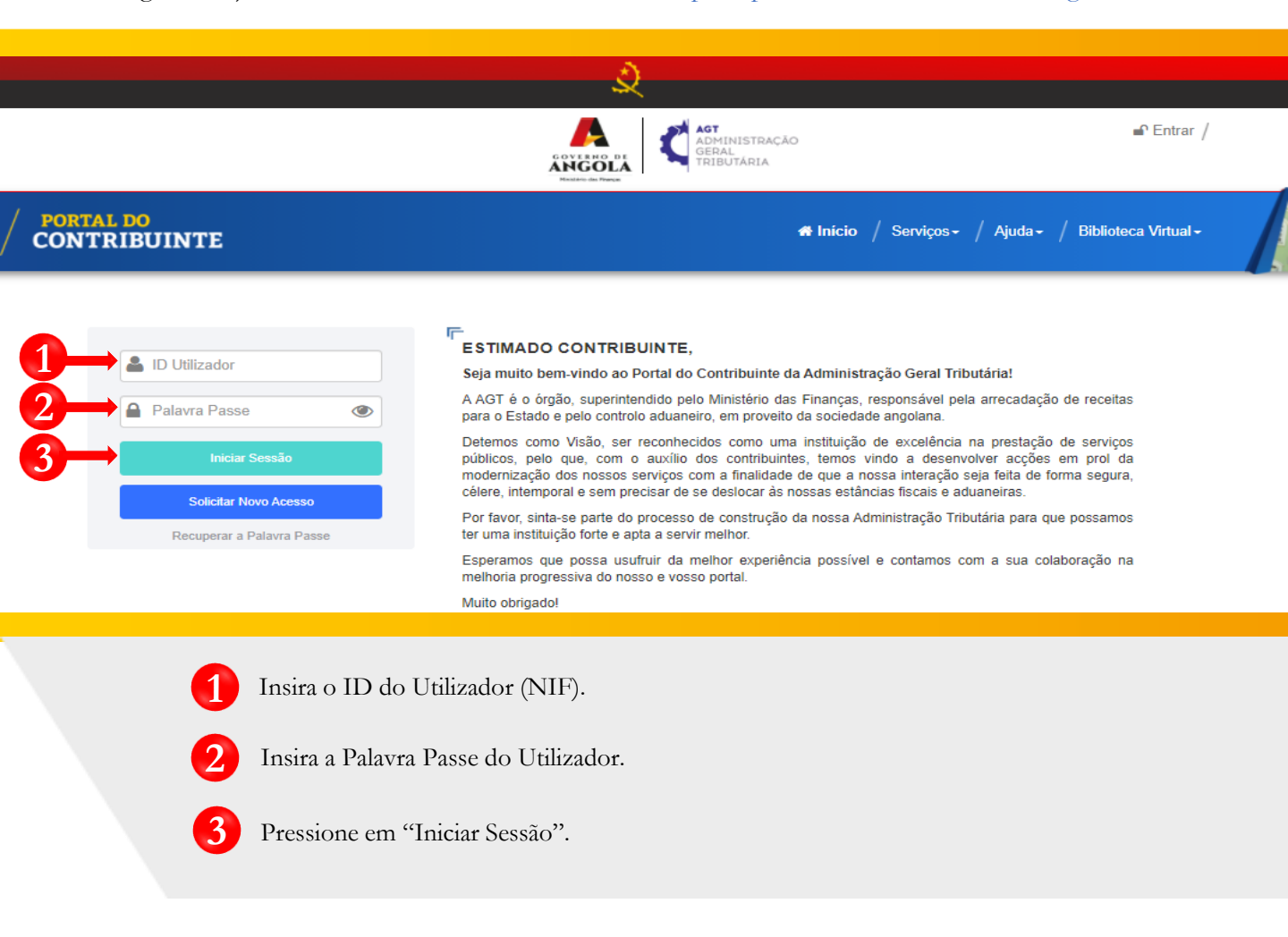

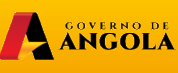

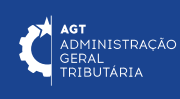

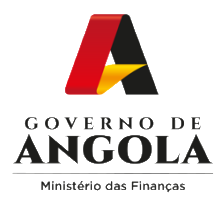

#### Passo 2: Seleccionar a conta do Contribuinte

|                        |   |                       |                                    | AGT<br>ADMINISTRAÇÃO<br>GERAL<br>TRIBUTÁRIA | ®•                    | 🔒 Sair                          |
|------------------------|---|-----------------------|------------------------------------|---------------------------------------------|-----------------------|---------------------------------|
| ONTRIBUINTE            |   |                       |                                    | 🖷 Início / S                                | erviços + / Ajuda + / | Biblioteca Virtual <del>-</del> |
| Menu de Serviços       |   | Seleccione o contribu | iinte com que pretende iniciar a s | essão                                       |                       |                                 |
| 🛃 Liquidações          | - |                       |                                    | Entrar na própria conta                     |                       |                                 |
| Pagamentos             | - |                       | Caso represente uma ou mai         | s empresas/instituições, por favor se       | leccione na tabela    |                                 |
| Produtores de software | - |                       | abaixo qual o con                  | tribuinte com que pretende iniciar a s      | essão.                |                                 |
| Gráficas e Tipografias | - | NIF                   | Contribuinte                       |                                             |                       |                                 |
|                        |   | 000000000             |                                    | CONTA DO CONTRIBUINTE                       | 4-                    | Seleccionar                     |
| ugg                    |   |                       |                                    | H                                           |                       |                                 |

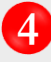

Seleccione a conta do Contribuinte para o qual pretende consultar a Declaração Anual de Rendimentos do Grupo B e C de IRT (sem Contabilidade Organizada).

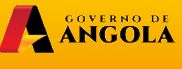

minfin.gov.ao Ministerio das Finanças

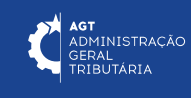

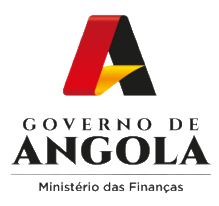

5

6

#### Passo 3: Consultar a Declaração Anual de Rendimentos do Grupo B e C de IRT (sem Contabilidade Organizada)

| Menu de Serviços         |   | Consulta de Declaração Anual de Imposto sobre os Rendimentos do Trabalho |           |        |                                   |                       |             |             |                              |  |
|--------------------------|---|--------------------------------------------------------------------------|-----------|--------|-----------------------------------|-----------------------|-------------|-------------|------------------------------|--|
| Cadastro de Contribuinte | • | Número Fiscal                                                            |           |        | 000000000                         | 000000000             |             |             |                              |  |
| Património               | • | Nome/Conta                                                               |           |        | CONTA DO CO                       | CONTA DO CONTRIBUINTE |             |             |                              |  |
| 🛃 Liquidações            | • | Exercício                                                                |           |        | Todos                             | Todos 👻               |             |             |                              |  |
| Pagamentos               | • | Período de Entrega 01/09/2020 11/04/2023                                 |           |        |                                   |                       |             |             |                              |  |
| Certidão de Não Devedor  | • | Estado Todos <                                                           |           |        |                                   |                       |             |             |                              |  |
| Verificar Certificado    | • |                                                                          |           |        |                                   |                       |             |             |                              |  |
| Conta Corrente           | • |                                                                          |           |        |                                   |                       |             |             |                              |  |
| Declarações              | • |                                                                          |           | ongen  | 10003                             |                       | Coquioai    |             |                              |  |
|                          | • | Criar Declaraçâ                                                          | io        |        |                                   |                       |             |             |                              |  |
| IRT IRT                  | • | Acções                                                                   | Exercício | Origem | Modelo Declarativo                | Número Declaração     | Estado      | Data Estado | Valor a Pagar /<br>Recuperar |  |
| Consultar                | • |                                                                          | 2022      | Portal | Grupos B e C Sem<br>Contabilidade | 2022.230104363728804  | Substituído | 11-04-2023  | 8.500,00                     |  |
| Entregar                 | • | P                                                                        | 2022      | Portal | Grupos B e C Sem<br>Contabilidade | 2022.230104363733363  | Vigente     | 11-04-2023  | 8.500,00                     |  |
| Declaração Anual         |   | 4                                                                        |           |        |                                   |                       |             |             | Þ                            |  |
|                          |   |                                                                          |           |        |                                   |                       |             |             |                              |  |

Em "Menu de Serviços" seleccione as opções -> Declarações -> IRT -> Declaração Anual.

Preencha os critérios de pesquisa  $\rightarrow$  Pressione o botão "**Pesquisar**"  $\rightarrow$  Seleccione a Declaração Anual que pretende consultar.

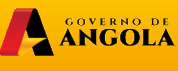

minfin.gov.ao Ministério das Finanças

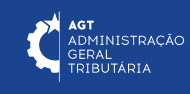

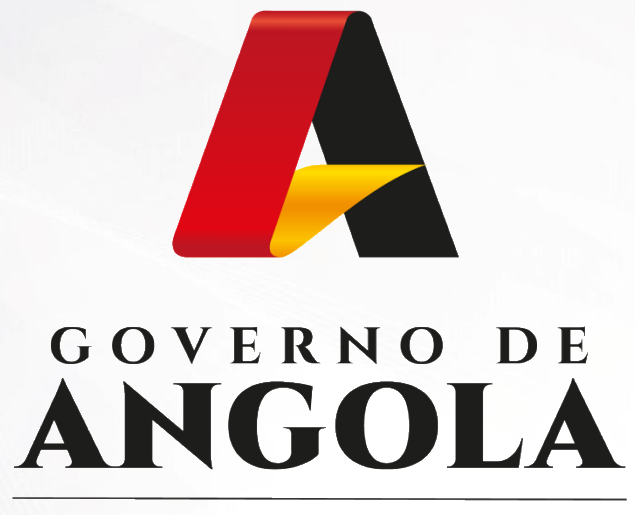

Ministério das Finanças

### PORTAL DO CONTRIBUINTE

https://portaldocontribuinte.minfin.gov.ao

## **GUIA RÁPIDO DO UTILIZADOR**